## <u><詳細版>Hi!アプリの登録方法</u>

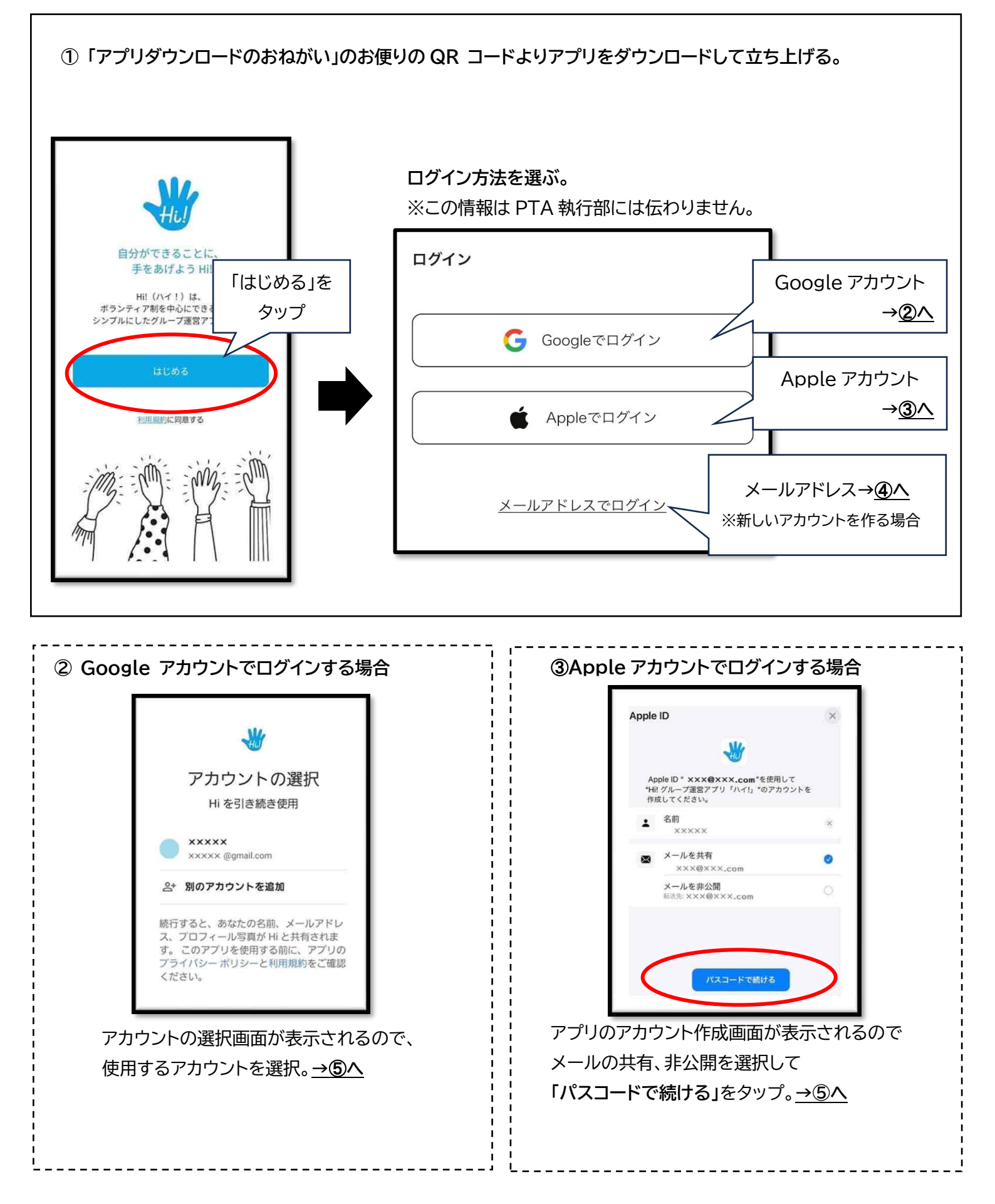

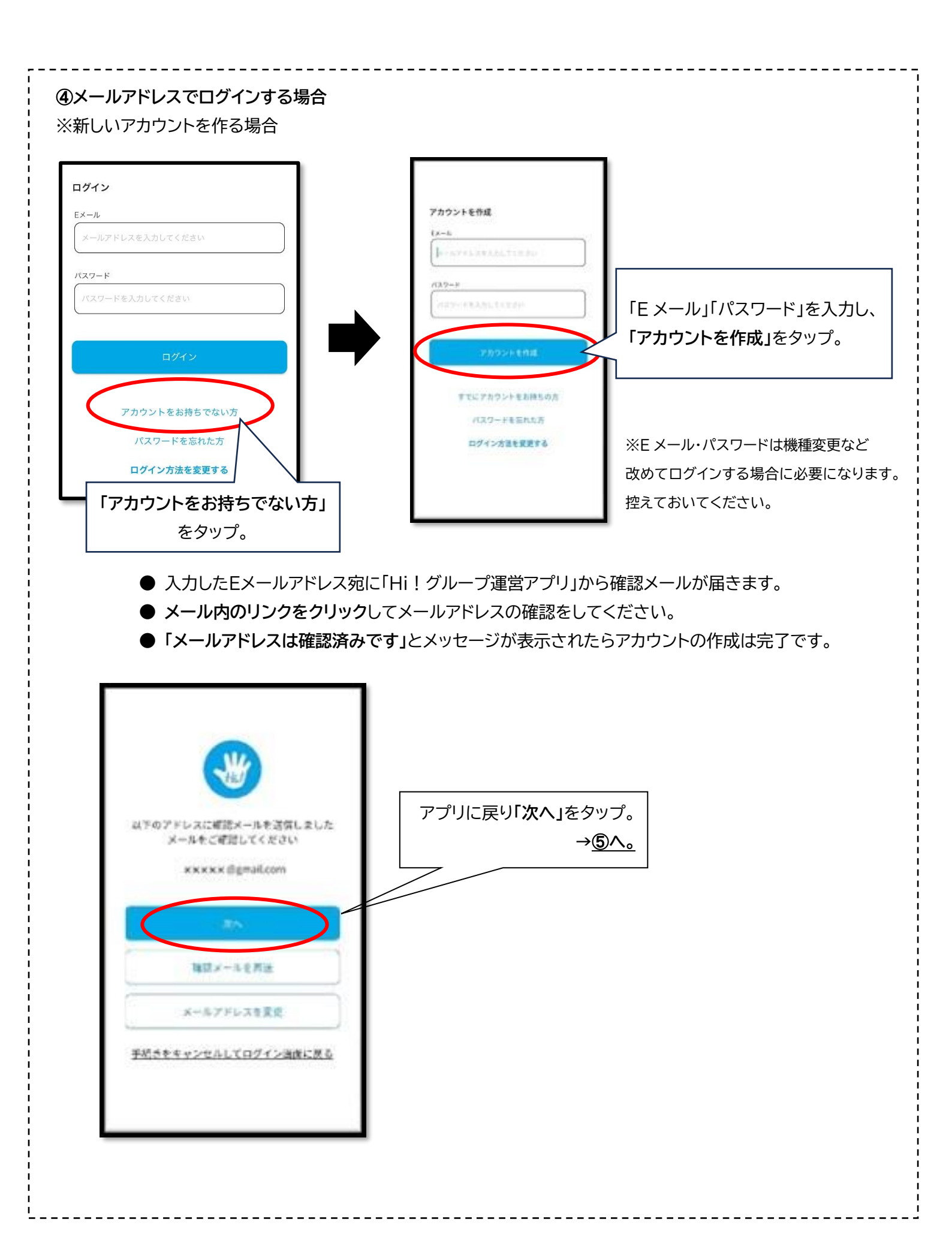

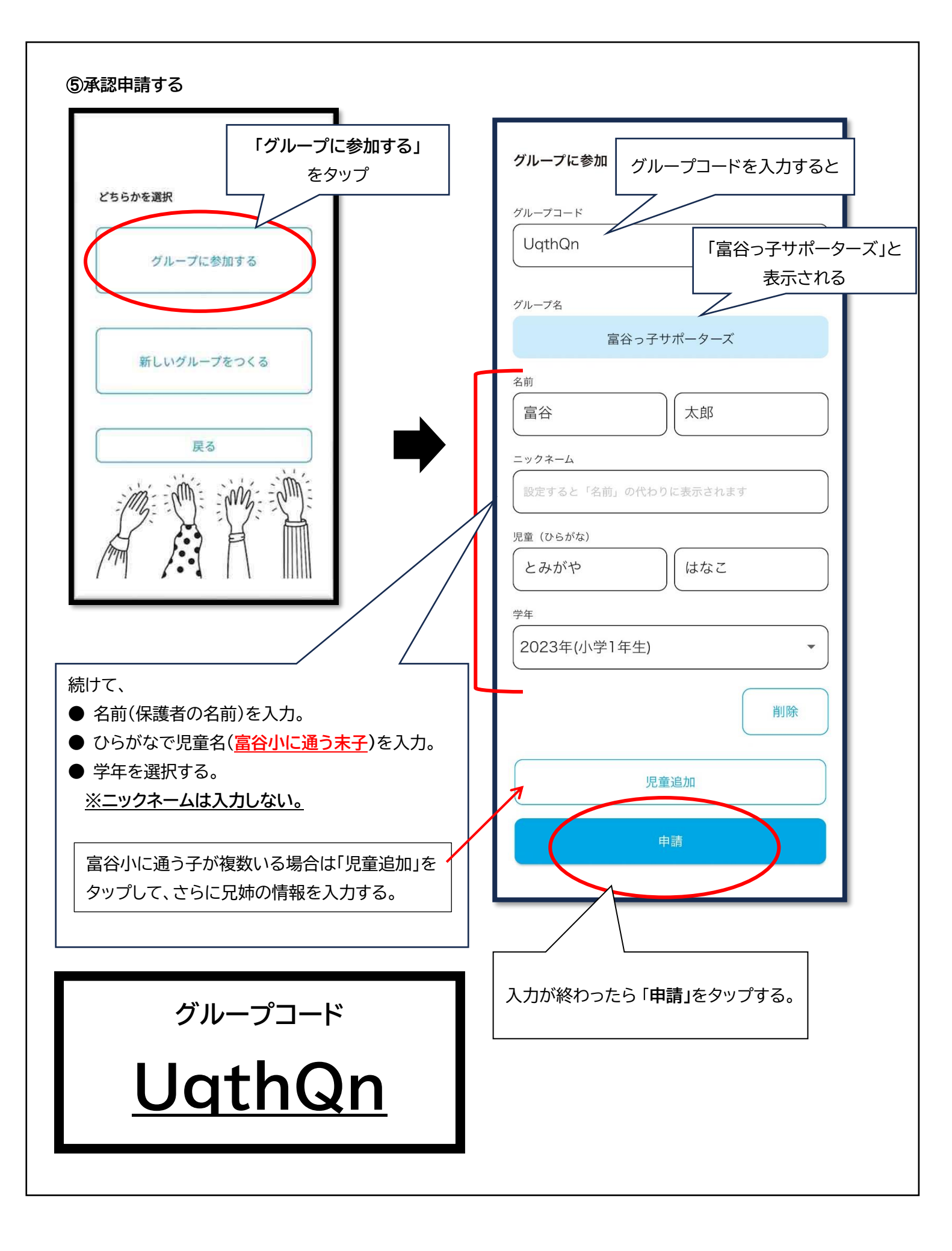

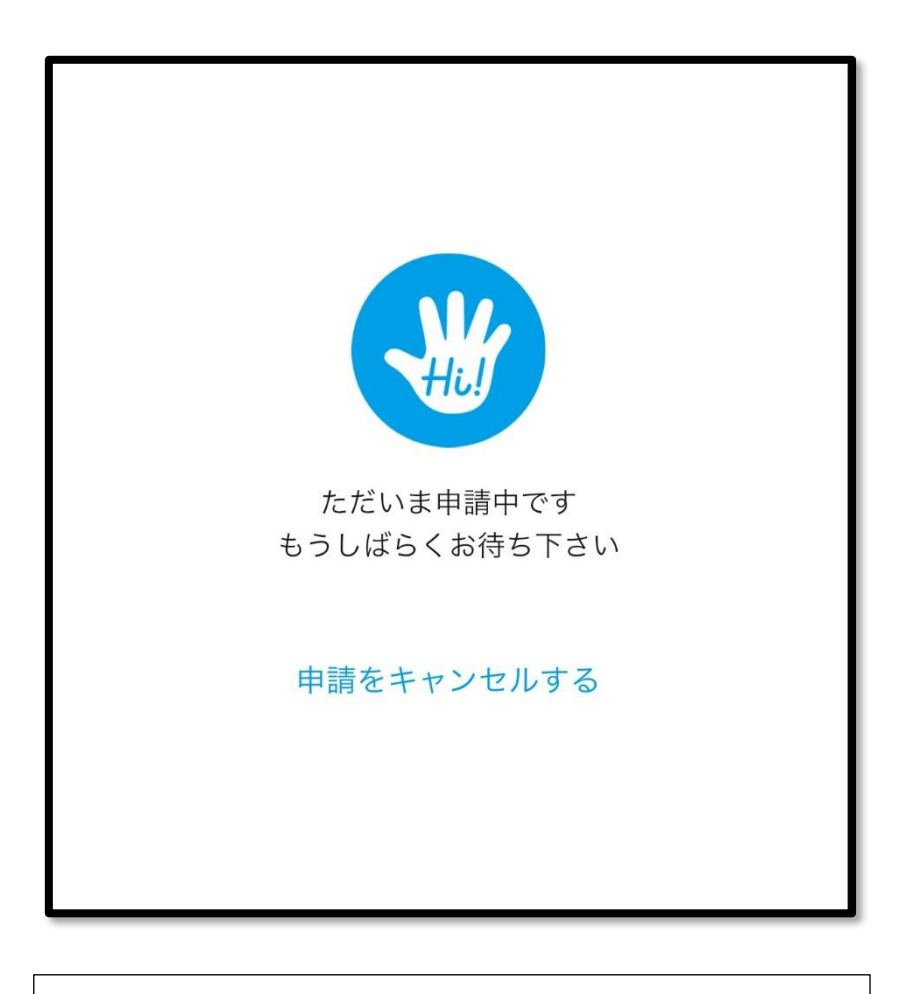

この画面が出たら承認手続き中です。 数日経過しても承認されない場合は、 富谷小 PTA 執行部(<u>tomigayapta@gmail.com</u>)までご連絡 ください。